## WiMAX 2+ 接続先設定マニュアル - HWD15編-

ワイヤレスゲート Wi-Fi+WiMAXツープラス をお申し込みいただき、誠にありがとうございます。 お申し込みいただいたWi-Fi+WiMAXツープラスは、インターネット接続をご利用いただくにあたって、初回に接続先の設定が必要となります。 以下の手順に沿って接続先の設定をお願いいたします。 (なお、auショップにてルータの故障・修理対応を行った場合、再度接続先設定を行う場合があります。あらかじめご了承ください。)

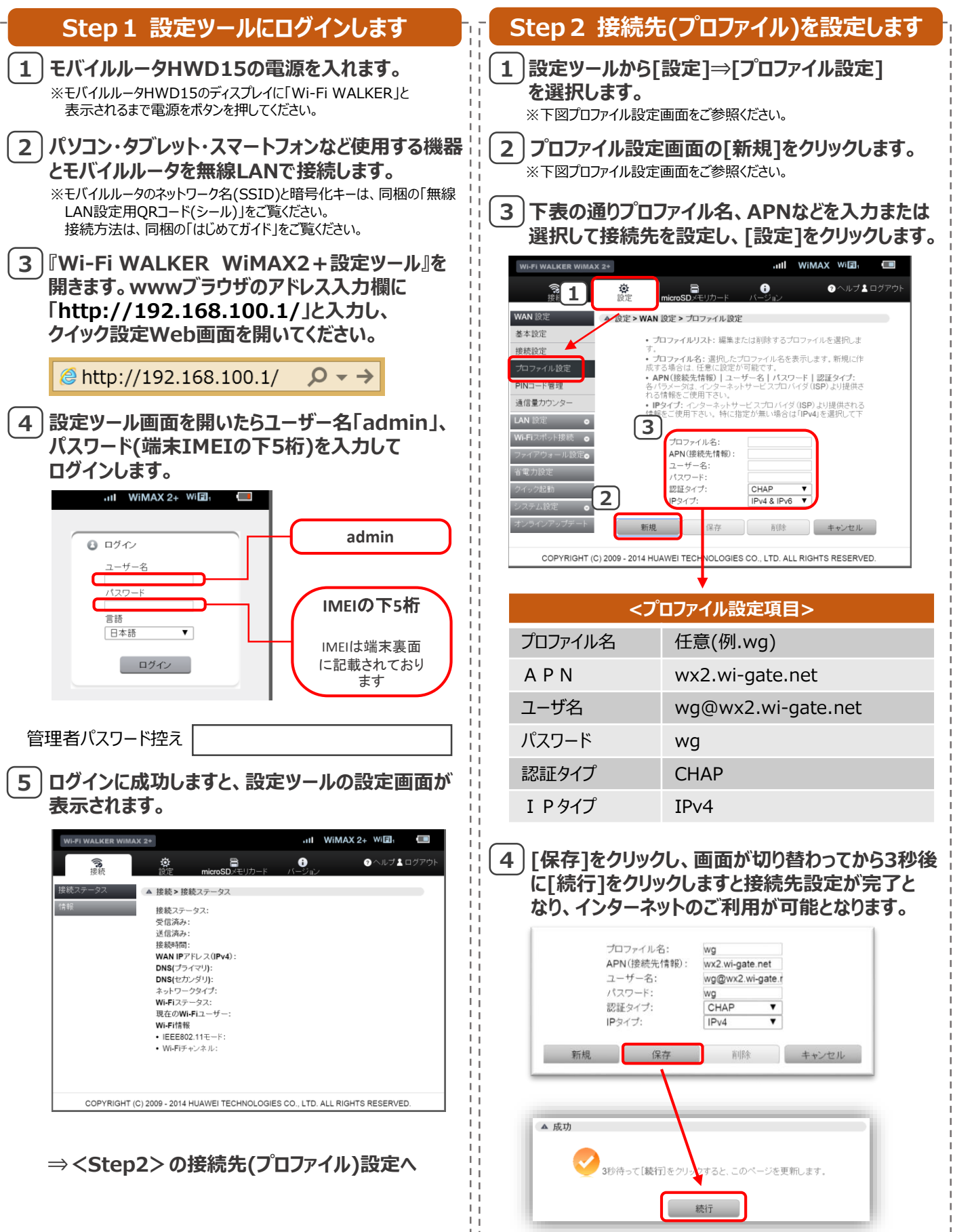